## 学校法人らくらく会計 D2 勘定科目の修正について

2016年3月25日

2016年7月27日・・・過年度修正額について訂正

シンシステムデザイン

電話084-946-5253

FAX 0 8 4 - 9 4 6 - 5 2 5 4

学校法人らくらく会計 D2の勘定科目についていくつかの不備が見つかりましたので、下記の手順で修 正をお願いします。この修正が必要であるかどうかは、会計データを新規に作成した時期により異なり ますので、お手数をお掛けしますが下記の点をご確認ください。

リモートメンテナンスが出来る環境(インターネットが使えるパソコン)であればリモートでの修正も 出来ますのでご連絡ください。 ご迷惑をお掛けしまして誠に申し訳ございません。 よろしくお願いいたします。

【重要】

## ★ データのバックアップコピーを取ってから以下の操作をしてください。

- ★ バージョンアップしてから行ってください。最新更新日 2016-3-15 以降
- 1. 積立資産の場所について

特定資産の位置は、正しくは「特定資産」の中ですので、下記のように移動がしてください。

| 11200 | 特定資産         | 2 | 1 | 0 |  |   |    |  |
|-------|--------------|---|---|---|--|---|----|--|
| 11210 | 第2号基本金引当特定資産 | 0 | 1 | 0 |  |   |    |  |
| 11220 | 第3号基本金引当特定資産 | 0 | 1 | 0 |  |   |    |  |
| 11300 | その他の固定資産 📐   | 2 | 1 | 0 |  |   |    |  |
| 11310 | 借地 権         | 0 | 1 | 0 |  |   | 23 |  |
| 11320 | 電話加入権        | 0 | 1 | 0 |  |   | 23 |  |
| 11330 | 施設利用権        | 0 | 1 | 0 |  |   | 23 |  |
| 11335 | ソフトウエア       | 0 | 1 | 0 |  |   | 23 |  |
| 11340 | 有価証券         | 0 | 1 | 0 |  |   |    |  |
| 11350 | 出資金          | 0 | 1 | 0 |  |   |    |  |
| 11360 | 収益事業元入金      | 0 | 1 | 0 |  |   |    |  |
| 11370 | 長期貸付金        | 0 | 1 | 0 |  |   |    |  |
| 11380 | 長期前払金        | 0 | 1 | 0 |  | 1 | 12 |  |
| 11500 | 退職給与引当特定預金   | 0 | 1 | 0 |  |   |    |  |
| 11510 | 減価償却引当特定預金   | 0 | 1 | 0 |  |   |    |  |
| 11520 | 施設設備引当特定預金   | 0 | 1 | 0 |  |   |    |  |

【注意】

科目コードを変更するだけでは、既に仕訳を行った科目コードや資金収支の科目コードは、手で 変えなければならなくなりますので、**次の方法で変更してください。**  【操作】

初期設定メニュー ⇒ 勘定科目設定 ⇒ 科目コードの付替え

下記の例では、科目コード 11500 の科目は、科目コード 11230 に変わると同時に、資金収支の 科目や既に入力済みの仕訳伝票の科目コードも自動的に変わります。同様な方法で他の引当金特定 預金も移動してください。資金収支の連番は変わりませんので、空白にしてください。

| 🌺 科目 | のコード変更             |                       |               |                                    | - 🗆 🗙 |
|------|--------------------|-----------------------|---------------|------------------------------------|-------|
|      |                    | 料目コードの語               | 変更            |                                    |       |
| 項目科  | 多動はTabキー           |                       |               |                                    |       |
|      |                    | 変更前                   |               | 変更後                                |       |
|      | 勘定科目のコード           | 11500                 | ⇒             | 11230                              |       |
|      | 収入の資金科目の連番         |                       | $\Rightarrow$ |                                    |       |
|      | 支出の資金科目の連番         |                       | $\Rightarrow$ |                                    |       |
|      | ここを欠<br>必ず説<br>さい。 | ブルクリックして、<br>明書を読んでくだ |               | 実<br>行<br><u></u> 【閉じる( <u>C</u> ) |       |

## 2. 施設設備利用料の場所について

正しくは「教育活動収支の部」の「雑収入」の中です。

| ŧ | 助定科目(E | 3/S,P/L)   資金収支の科目(C/F) |   |    | //   |        |
|---|--------|-------------------------|---|----|------|--------|
|   | 科目コード  | 科目名                     |   | Fl | FlgB | FlgC 7 |
|   | 51600  | 雑収入                     |   | 3  | 2    | 1      |
|   | 51610  | 施設設備利用料                 | - | 0  | 2    | 1      |
|   | 51620  | 退職金社団交付金収入              |   | 0  | Z    | 1      |
|   | 51630  | 廃品売却収入                  |   | 0  | 2    | 1      |
|   | 51640  | 入学案内配布収入                |   | 0  | 2    | 1      |

新規にデータフォルダを作成する時期により、正しい位置にある場合もありますが、もし、下記の 例のように"教育活動外"ある場合は、上記の方法で移動させてください。

正しい位置

| 60000 | 教育活動外収支          | 10 | 2 | 1 |   |
|-------|------------------|----|---|---|---|
| 61000 | 事業活動収入の部         | 9  | 2 | 1 |   |
| 61010 | 受取利息・配当金         | 3  | 2 | 1 |   |
| 61020 | 第3号基本金引当特定資産運用収入 | 0  | 2 | 1 |   |
| 61030 | その他の受取利息・配当金     | 0  | 2 | 1 |   |
| 61040 | 施設設備利用料          | 0  | 2 | 1 | ; |

【操作】

上記と同様に科目コードの付替えを行ってください。資金収支の位置は変わりませんので、資金 科目の連番は空白にして実行してください。 3. 特別収支の部について

P/L 科目の"施設設備補助金"に対応する資金収支の科目がありませんでしたので、次のように追加 してください。

資金収支科目の"補助金収入"の中に、"施設整備補助金収入"の科目を挿入してください。

| _ |      |       |           |      |      |      |     |      |      |
|---|------|-------|-----------|------|------|------|-----|------|------|
|   | 連番   | 科目コード | 科目名       | FlgA | FlgB | FlgC | 小科目 | FlgG | FlgH |
|   | 2100 |       | 補助金収入     | 3    | 2    | 1    |     |      |      |
|   | 2200 | 51410 | 国庫補助金収入   | 0    | 2    | 1    |     |      |      |
|   | 2300 | 51420 | 都道府県補助金収入 | 0    | 2    | 1    |     |      |      |
|   | 2400 | 51430 | 市町村補助金収入  | 0    | 2    | 1    |     |      |      |
|   | 2500 | 51440 | 施設型給付書収入  | 0    | 2    | 1    |     |      |      |
| ſ | 2600 | 71130 | 施設設備補助金収入 | 0    | 2    | 1    |     |      |      |

勘定科目(B/S.P/L) 資金収支の科目(C/F)

4. P/L 科目の"施設設備寄付金"に対応する資金収支の科目がありませんでしたので、次のように特別 寄付金収入の小科目として追加してください。

○現在ある"特別寄付金収入"の上に"特別寄付金収入"を挿入して親科目としてください。(連番は必要ですが科目コードは不要です。)

◎現在の"特別寄付金収入"には小科目に「1」を入れて子科目としてください。

③新たに"施設整備寄付金収入"科目を子科目として追加してください。

| 1600 |       | 寄付金収入     | 3 | 2 | 1 |   |   |
|------|-------|-----------|---|---|---|---|---|
| 1700 |       | 特别寄付金収入   |   | 2 | 1 |   |   |
| 1800 | 51310 | 特別寄付金収入   | 0 | 2 | 1 | 1 | 1 |
| 1900 | 71110 | 通設設備寄付金収入 | 0 | 2 | 1 |   | 1 |

5. 過年度修正額に対応する科目が資金収支科目に無い場合は、資金収支科目の次の場所に挿入してく ださい。

"雑収入"の中に、"過年度修正収入"、

"経費"または"管理費"の中に"過年度修正支出"の科目を入れてください。

6. 有価証券科目の FlgH に 24 入れる。

| 11200 | その他の固定資産 | 2 | 1 | 0 |     |   |
|-------|----------|---|---|---|-----|---|
| 11210 | 借地権      | 0 | 1 | 0 | 2   | 3 |
| 11220 | 電話加入権    | 0 | 1 | 0 | 2   | 3 |
| 11230 | 施設利用権    | 0 | 1 | 0 | 2   | 3 |
| 11240 | ソフトウエア   | 0 | 1 | 0 | - 9 | 3 |
| 11250 | 有価証券     | 0 | 1 | 0 | 2   | 4 |
|       |          | - |   | - |     |   |

資金収支の次の科目を削除

"その他の収入"の中に"11250 有価証券収入"という科目があれば、削除してください。

もし、この科目に予算がある場合は、この予算を FlgH=24 の"有価証券売却収入"に移動してください。

- 7. その他の教育活動外収入の中に"収益事業原価"の科目があれば削除してください。
- 8. 事業活動収支の(予備費)と資金収支の(予備費)支出の科目コードが違っていましたので、資金収支の
   (予備費)支出の科目コードを事業活動収支の(予備費)の科目コードに揃えてください。

9. 資金収支の"資産売却収入"が次のような科目になっていましたら、下記のように変更してください。 「その他の資産売却収入」に予算をすでに入力している場合は予算も入れなおしてください。

## 修正前

| 2700                        |                               | 資産売却収入                                                                                | 3                    | 2                 | 1                |     |
|-----------------------------|-------------------------------|---------------------------------------------------------------------------------------|----------------------|-------------------|------------------|-----|
| 2800                        | 71020                         | 施設売却収入                                                                                | 0                    | 2                 | 1                | 22  |
| 2900                        | 71020                         | 設備売却収入                                                                                | 0                    | 2                 | 1                | 122 |
| 3000                        | 71030                         | 有価証券売却収入                                                                              | 0                    | 2                 | 1                | 24  |
| 3100                        | 71040                         |                                                                                       |                      | 2                 | - 1              | 0.0 |
| 0.00                        | 1 1 0 10                      |                                                                                       |                      | -                 | -                |     |
|                             |                               | - FF (                                                                                | _                    | -                 | •                |     |
| ■<br>修正後                    | その他の                          | 資産売却収入は予算を0円にしてから                                                                     | <br>削除してく            | ださ                | <br>V .          |     |
| ■<br>修正後<br>2700            | その他の                          | )資産売却収入は予算を0円にしてから<br>資産売却収入                                                          |                      | -<br>ださ<br>2      | د ا<br>د کی<br>1 |     |
| 修正後<br>2700<br>2800         | その他の<br>71028/                | <ul> <li>資産売却収入は予算を0円にしてから</li> <li>資産売却収入</li> <li>施設売却収入</li> </ul>                 | 削除してく<br>3<br>0      | ・<br>ださ<br>2<br>2 | 1<br>1           | 22  |
| 修正後<br>2700<br>2800<br>2900 | その他の<br>71020<br><b>71040</b> | <ul> <li>資産売却収入は予算を0円にしてから</li> <li>資産売却収入</li> <li>施設売却収入</li> <li>設備売却収入</li> </ul> | 削除してく<br>3<br>0<br>0 | -<br>ださ<br>2<br>2 | 1<br>1<br>1      | 22  |

その他の資産売却収入は削除してください。